## **BYOD Onboarding Guide - Windows**

| Step 1 – Connect to the WiFi<br>(This step must be done at school) | <ol> <li>Select applicable Wi-Fi network and click connect (STC-MDL) for<br/>Middle School, (STC-SNR) for Senior School.</li> <li>StC-GUEST<br/>Open</li> <li>STC-MDL<br/>Secured</li> <li>STC-ICTTEAM<br/>Secured</li> <li>STC-SNR<br/>Secured</li> <li>Enter your email address and password to connect.</li> <li>StC-SNR<br/>Secured<br/>Enter your user name and password</li> <li>User name</li> <li>Password</li> <li>Cancel</li> </ol> |
|--------------------------------------------------------------------|----------------------------------------------------------------------------------------------------|
| Step 2 – Install Printers<br>(This step must be done at school)    | <ol> <li>Go to www.stcolumba.sa.edu.au/student-downloads</li> <li>Click on the Printer Setup link.</li> <li>Once downloaded, run the file</li> <li>Accept the license agreement and click next.</li> <li>Select both available printers, then click next.</li> <li>Select both available printers, then click next.</li> <li>Isup-Mobility Print Printer</li> <li>Image: Select both available use and Password and click next.</li> </ol>    |
|                                                                    | The login details provided by your organisation                                                                                                    |

## **BYOD Onboarding Guide - Windows**

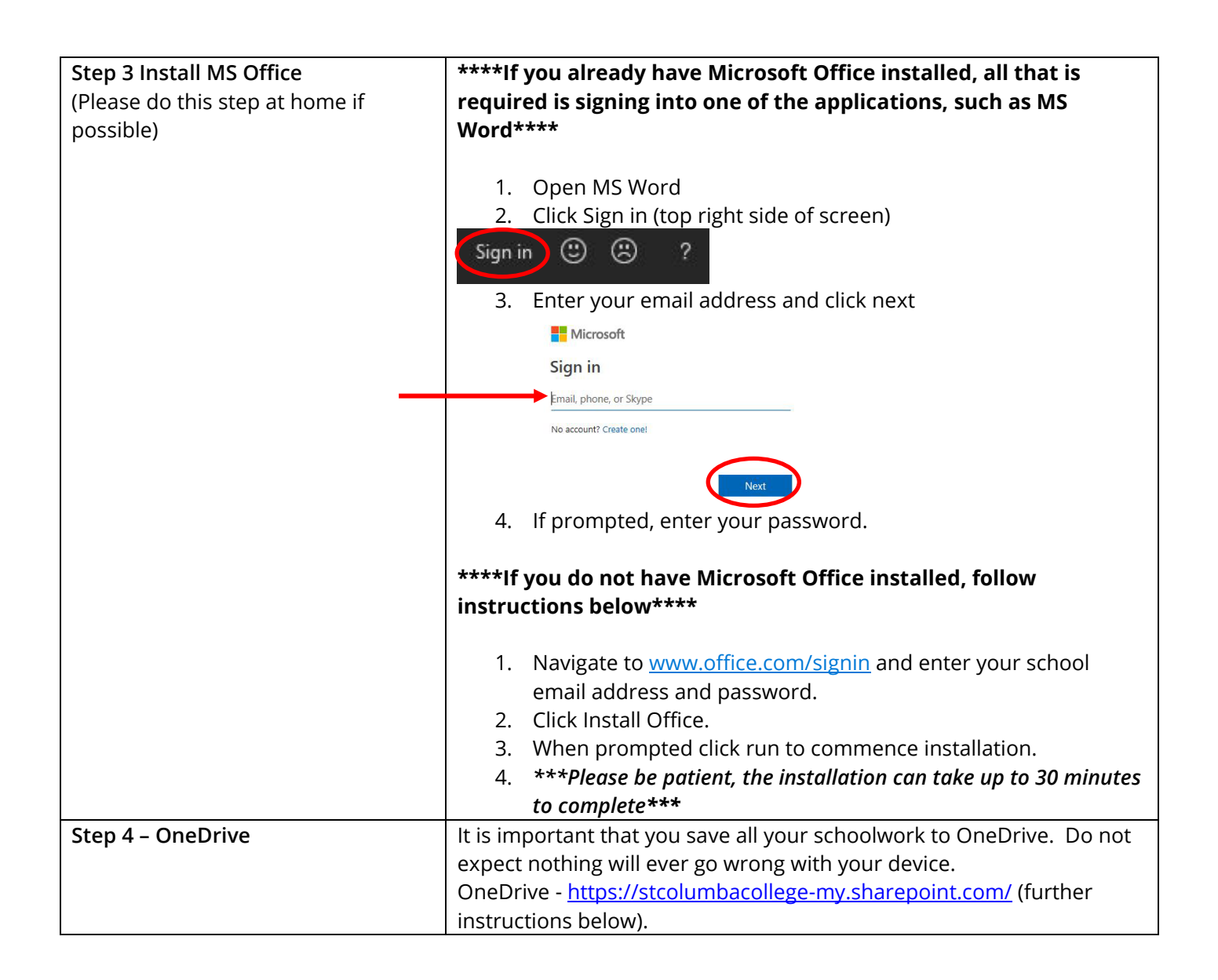

## **BYOD Onboarding Guide - Windows**

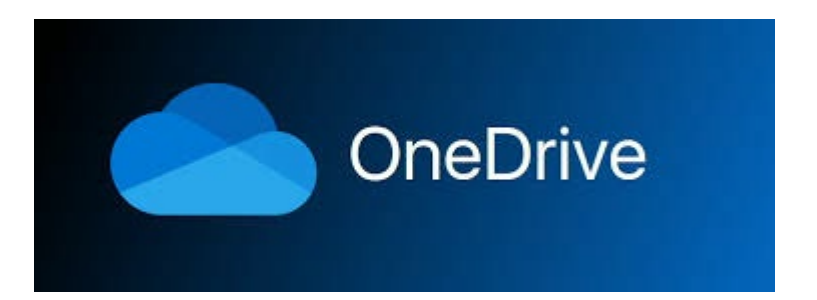

## How to back up your work to OneDrive

| Go to OneDrive                                                                                         | https://stcolumbacollege-my.sharepoint.com/                                                                                                    |
|----------------------------------------------------------------------------------------------------|----------------------------------------------------------------------------------------------------|
| <ul> <li>Enter your email<br/>address</li> <li>Click Next</li> </ul>                                   | Sign in<br>username@stcolumba.sa.edu.au<br>Can't access your account?<br>Sign-in options                                                                                                    |
| <ul><li>Enter your password</li><li>Click Sign-in</li></ul>                                            | Enter password Forgot my password Sign in                                                                                                    |
| <ul> <li>Click Upload</li> <li>Click Files or Folders<br/>depending on what you<br/>require</li> </ul> | OneDrive     St Columba College       + New     Tupload       Files       Folder                                                                                                    |
| <ul> <li>Browse to your file or folder</li> <li>Click O.K</li> </ul>                                   | Browse For Folder ×<br>Select Folder to Upload<br>This PC<br>This PC<br>Desktop<br>Documents<br>Documents<br>Doc |